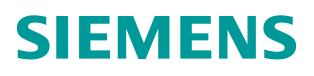

**常问问题** • 02 月/2014 年

# AOP30显示自定义D0名称

S120, A0P30

http://support.automation.siemens.com/CN/view/zh/88761831

# 目录

| 1 AOP30 目录  | 3 |
|-------------|---|
| 2 DO 名称显示功能 | 4 |
| 3 设置步骤      | 4 |

## 1 AOP30 目录

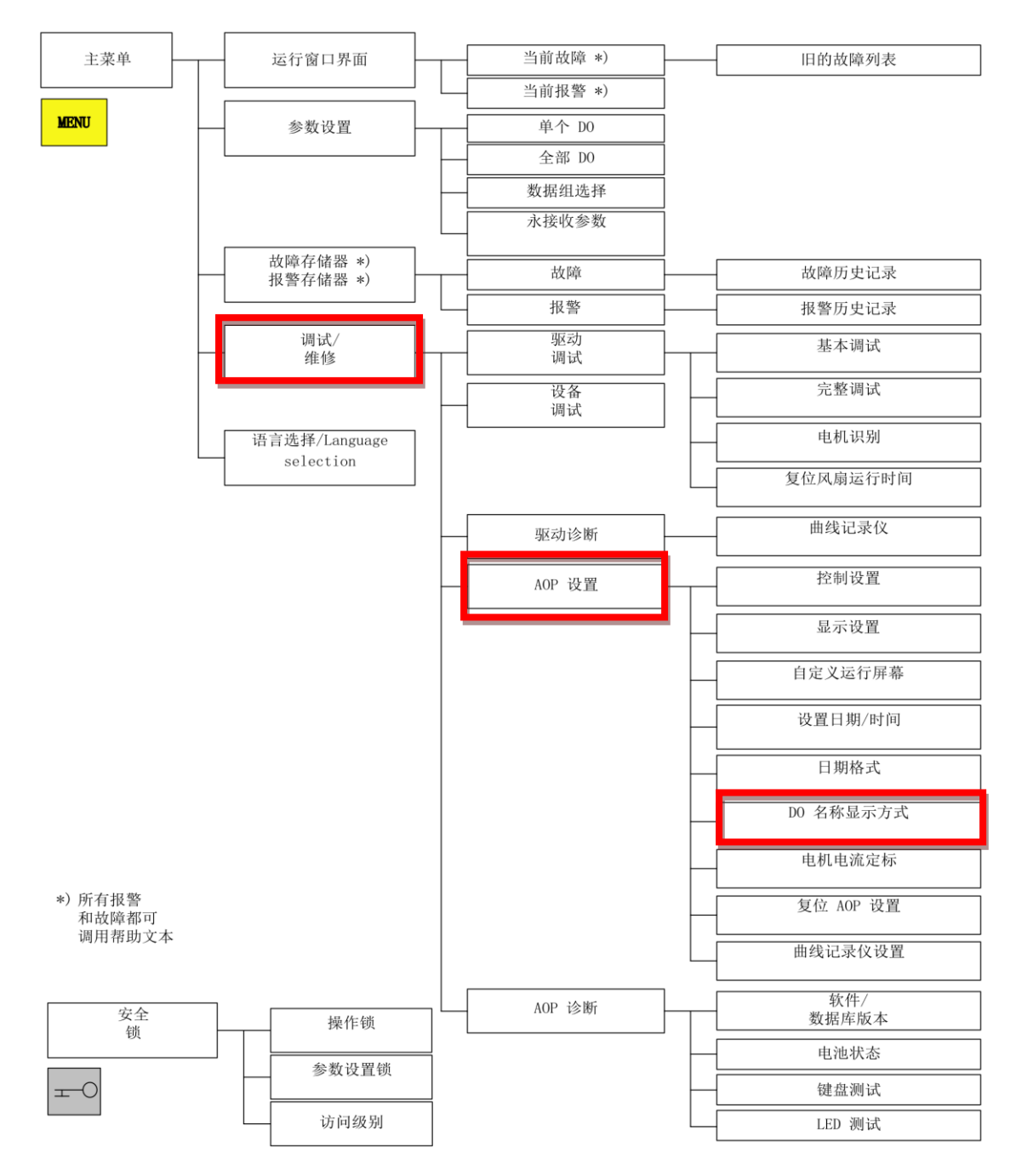

图 1 AOP30 目录结构

DO 名称显示方式的进入路径为: MENU → 调试/维修 → AOP 设置。

### 2 DO 名称显示功能

在 AOP30 中可以切换驱动对象名称的显示方式: 是标准缩写(如: VECTOR)还是用 户自定义的名称(如: DWA)。

用户自定义 DO 名称显示 (出厂设置: 否)

▲ 是: 用 CU 参数 p0199 中保存的"用户自定义 DO 名称"取代 DO 的标准缩写名称 来进行显示。

▲ 否:显示 DO 的标准缩写名称。

3 设置步骤

计旧前 selection anquade

图 3-1 选择调试/维修

|  | - | 版回 | <b>浦</b> 定 |
|--|---|----|------------|

#### 图 3-2 选择 AOP 设置

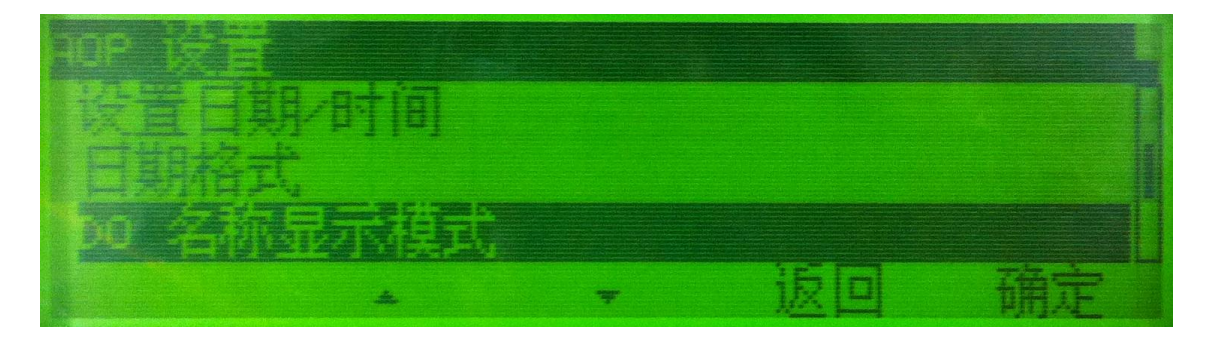

图 3-3 选择 DO 名称显示模式

在 AOP30 中依次选择"调试/维修", "AOP 设置", "DO 名称显示模式"。默认为 "否",意为标准缩写(如: VECTOR)。选择修改为"是",DO 显示名称为用户自定义 的名称(如: CU、DWA、DWB等)。

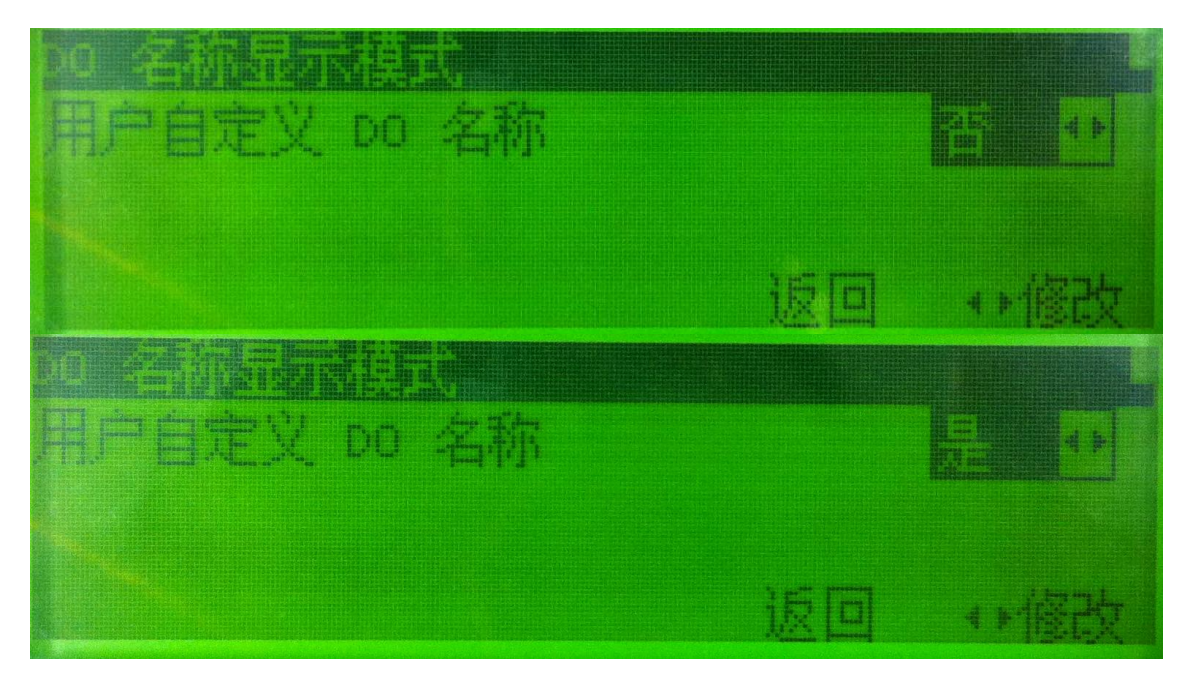

图 3-4 修改 DO 名称显示模式为"是"

| The second second second second second second second second second second second second second second second se |   |    |                                                                                                    |
|----------------------------------------------------------------------------------------------------|---|----|----------------------------------------------------------------------------------------------------|
| 14-100 世择                                                                                                    |   |    | n                                                                                                    |
|                                                                                                    |   |    |                                                                                                    |
| 12:DUA                                                                                                    |   |    |                                                                                                    |
| 有助                                                                                                    | W | 返回 | 确定                                                                                                    |
| Constant of Balling Balling and                                                                                 |   |    |                                                                                                    |
| 一時前的选择。                                                                                                    |   |    | The second second second second second second second second second second second second second second second se |
| 2 * DWA                                                                                                    |   |    |                                                                                                    |
| EFDUB                                                                                                    |   |    |                                                                                                    |
| 帮助 .                                                                                                    |   | 返回 | 确定                                                                                                    |

图 3-5 按用户自定义名称显示驱动对象(DO)

故障及报警记录中也可以按照用户自定义的名称显示。

| <b>按摩/报警一</b> 览 |   |     |    |
|-----------------|---|-----|----|
|                 |   | 报警  |    |
| S:DUB           |   |     |    |
|                 | • | 更多+ | 诊断 |

图 3-6 按用户自定义名称显示驱动对象(DO)